## Jak přidat e-mailovou schránku do Outlooku?

Poslední aktualizace 18 února, 2025

E-mailovou schránku Webglobe snadno přidáte přímo v rozhraní poštovního klienta Outlook, v němž se přihlásíte svým účtem s nově zakoupenou licencí (schránkou). Můžete postupovat podle našeho návodu.

## Přidání poštovní schránky do klienta Outlook 2017

- 1. Otevřeme poštovního klienta.
- 2. Zvolíme záložku soubor.

| 1987年1月1日日                                     |                                                                                                    | Outlook Dries - Outlook |                                                               |                                                                           |                            | 8 - 8 ×             |
|------------------------------------------------|----------------------------------------------------------------------------------------------------|-------------------------|---------------------------------------------------------------|---------------------------------------------------------------------------|----------------------------|---------------------|
| Seadour Carl Transpil a plicers                | Station Zalamateri 🖓 Belantite mi, ca chicete uditet.                                                                                                    |                         |                                                               |                                                                           |                            | 10                  |
| Novy Novi<br>e-mail politiky -<br>tory Content | Annual Archiv<br>Digandati Digandati Digandati Propulsi Batal<br>Conceptini<br>Conceptini<br>Conce | Provent                 | Made: Superbury Zaladi da Zenemet<br>Rady- Siphibirot kangali | Alexik skupine Prechikosine Prechikosin Prechikosin Tritunat Staaten Nati | maly - Store               |                     |
| ten pletitinde oblierid mility                 | středa 23. srpna 2017                                                                                                    | · · ····                | Tomat                                                         | and add                                                                   |                            | Uprant Outlock Onei |
|                                                | Kalendář                                                                                                    | Úkoly                   |                                                               |                                                                           | Zprávy                     |                     |
|                                                |                                                                                                    |                         |                                                               |                                                                           | Doručená polita            |                     |
|                                                |                                                                                                    |                         |                                                               |                                                                           | Koncrety<br>Odchosi polita | 0                   |
|                                                |                                                                                                    |                         |                                                               |                                                                           |                            |                     |
|                                                |                                                                                                    |                         |                                                               |                                                                           |                            |                     |
|                                                |                                                                                                    |                         |                                                               |                                                                           |                            |                     |
|                                                |                                                                                                    |                         |                                                               |                                                                           |                            |                     |
|                                                |                                                                                                    |                         |                                                               |                                                                           |                            |                     |
|                                                |                                                                                                    |                         |                                                               |                                                                           |                            |                     |
|                                                |                                                                                                    |                         |                                                               |                                                                           |                            |                     |
|                                                |                                                                                                    |                         |                                                               |                                                                           |                            |                     |
|                                                |                                                                                                    |                         |                                                               |                                                                           |                            |                     |
|                                                |                                                                                                    |                         |                                                               |                                                                           |                            |                     |
|                                                |                                                                                                    |                         |                                                               |                                                                           |                            |                     |
|                                                |                                                                                                    |                         |                                                               |                                                                           |                            |                     |
|                                                |                                                                                                    |                         |                                                               |                                                                           |                            |                     |
|                                                |                                                                                                    |                         |                                                               |                                                                           |                            |                     |
|                                                |                                                                                                    |                         |                                                               |                                                                           |                            |                     |
|                                                |                                                                                                    |                         |                                                               |                                                                           |                            |                     |
|                                                |                                                                                                    |                         |                                                               |                                                                           |                            |                     |
|                                                |                                                                                                    |                         |                                                               |                                                                           |                            |                     |
|                                                |                                                                                                    |                         |                                                               |                                                                           |                            |                     |
|                                                |                                                                                                    |                         |                                                               |                                                                           |                            |                     |
|                                                |                                                                                                    |                         |                                                               |                                                                           |                            |                     |
|                                                |                                                                                                    |                         |                                                               |                                                                           |                            |                     |
|                                                |                                                                                                    |                         |                                                               |                                                                           |                            |                     |
| 🖬 📰 at 🖾                                       |                                                                                                    |                         |                                                               |                                                                           |                            |                     |
|                                                |                                                                                                    |                         | Viertrey its/kp prov aktual                                   | ani. Přípspený přes poskytovatele M                                       | ravift Exchange            | A                   |

3. Přidat účet.

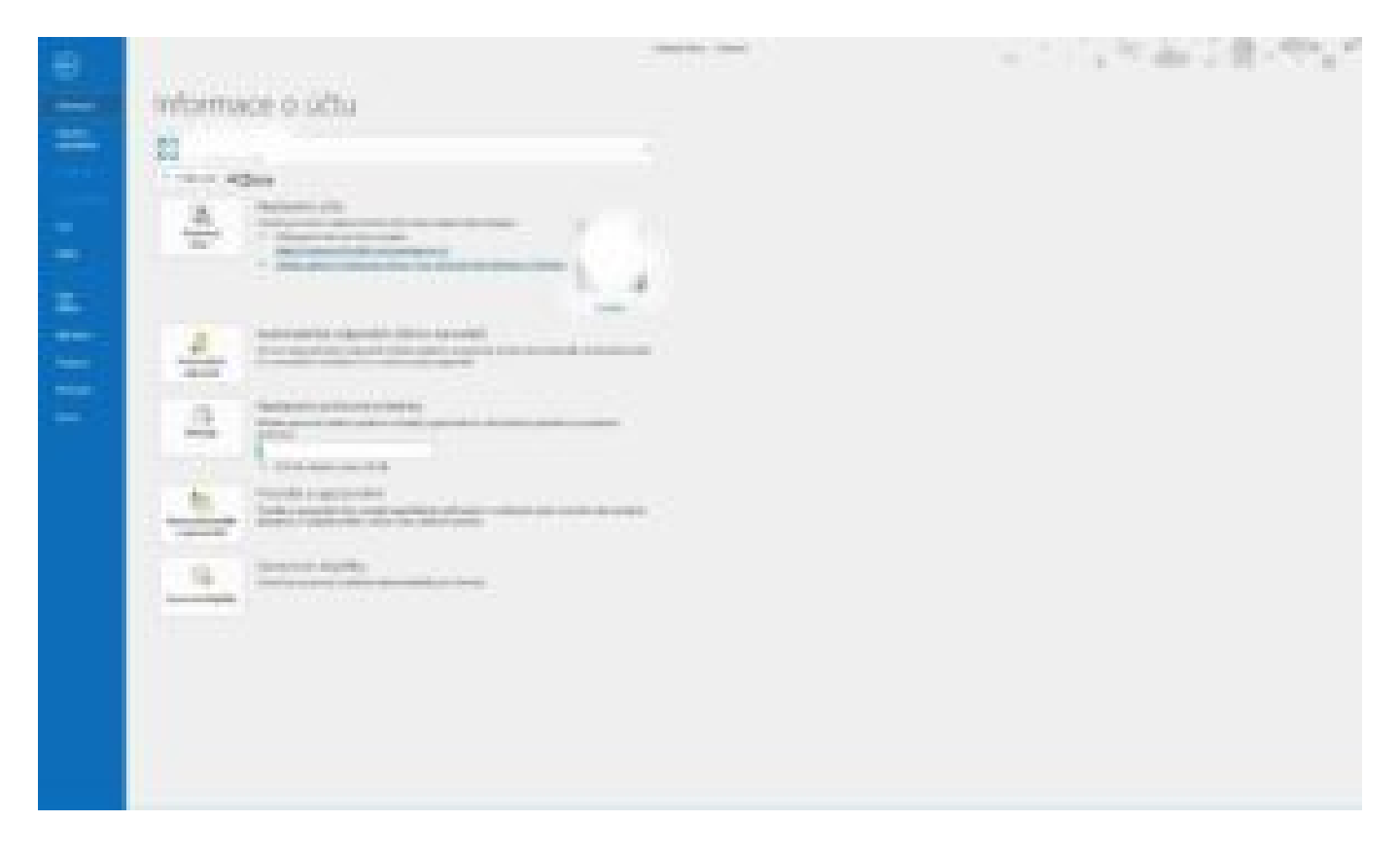

## 4. Ruční nastavení.

| Pridet účet                                | ×                                                                 | Outlask Dres - Outlask                                                                                                    |                                                    |
|--------------------------------------------|-------------------------------------------------------------------|----------------------------------------------------------------------------------------------------|----------------------------------------------------|
| Automatické nastava<br>Nastavte účet ručně | nel účtu:<br>nebo se přovýte k pojm topôm serverů.                | A Plada natilium. 🔹 🐜 👘 👘 💿 📣 🕨 🖗 Nová skupica                                                                                                    | Heden Ida                                          |
| O E-mailový účet                           |                                                                   | Ventering T<br>Ventering ventering and ventering ventering | Adresář<br>Y Fibuvet – maly-<br>Najit Doptky A     |
| E matové adresa:                           |                                                                   | Úkoly                                                                                                    | Upravit Outlook Diver                              |
| Henter<br>Zadigly Field Innove             | Zadajis denis, tred ple anddist of prograduate eternation is due. |                                                                                                    | Dorulani polta 68<br>Kencepty 1<br>Oddhaoj polta 0 |
| Ručni naslaveni nebo                       | o dalil typy serveni                                              |                                                                                                    |                                                    |
|                                            |                                                                   |                                                                                                    |                                                    |
|                                            | <2011 Dalli > Zulit Nijovetis                                     |                                                                                                    |                                                    |
|                                            |                                                                   |                                                                                                    |                                                    |
|                                            |                                                                   |                                                                                                    |                                                    |
|                                            |                                                                   |                                                                                                    |                                                    |
|                                            |                                                                   |                                                                                                    |                                                    |
|                                            |                                                                   |                                                                                                    |                                                    |
|                                            |                                                                   |                                                                                                    |                                                    |
|                                            |                                                                   |                                                                                                    |                                                    |
| <b>2</b> 11 44 17                          |                                                                   |                                                                                                    |                                                    |
|                                            |                                                                   | Vierbry studiy juga aktuansi. Migajenj přes p                                                                                                    | usigforatele. Microcoff Exchange 🔝 🕮 o 📖           |

5. Vyplníme název Vaší schránky.

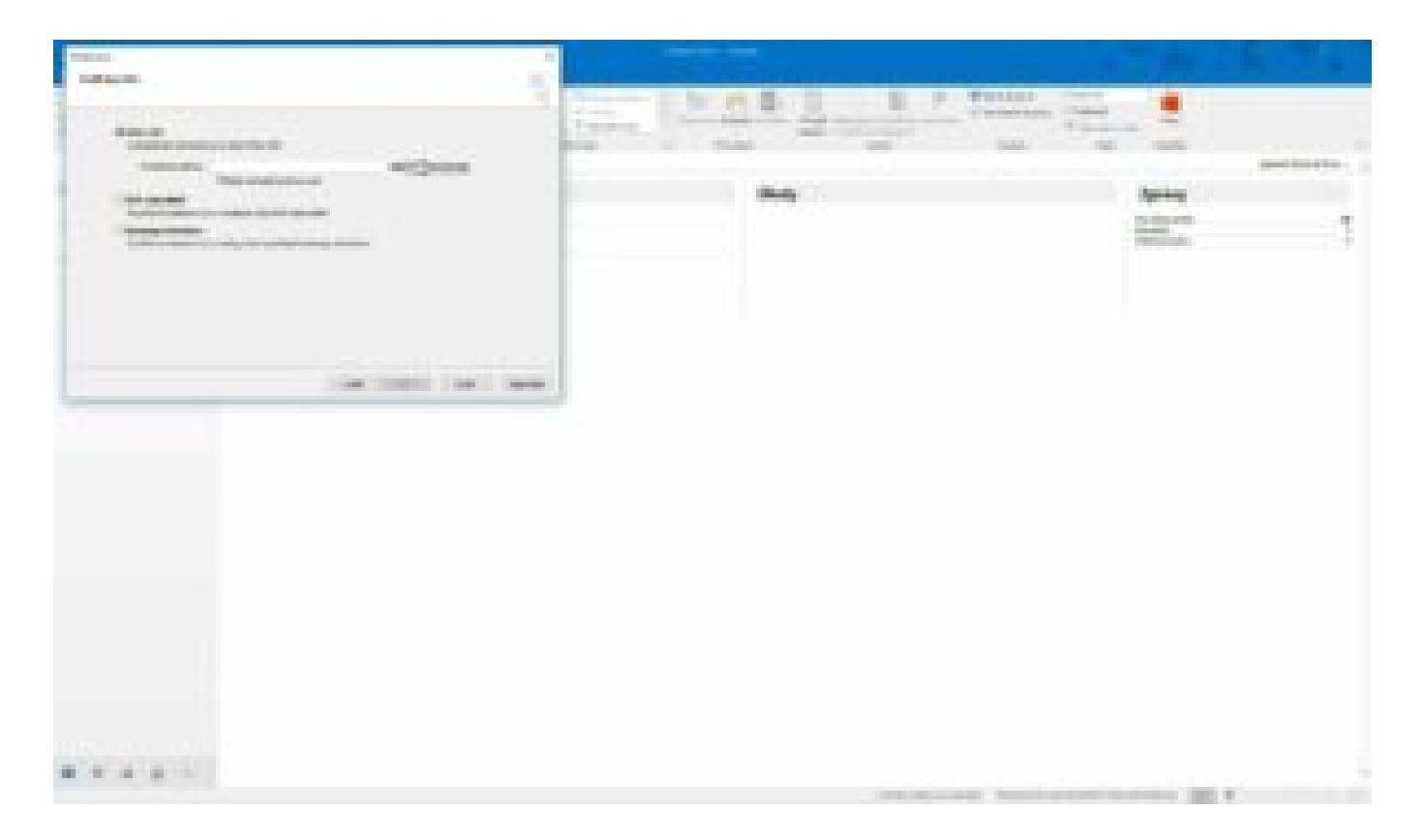

- 6. Zadáme heslo do schránky.
- 7. Hotovo. Následně bude potřeba poštovního klienta restartovat.